# 主堂音控室操作手册

| 1. | 開機        | 2  |
|----|-----------|----|
| 2. | 聲音        | 3  |
| 3. | 螢幕        | 6  |
| 4. | 投影機       | 9  |
| 5. | 主堂前方電視    | 10 |
| 6. | 直播        | 11 |
| 7. | OBS       | 14 |
| 8. | 攝影機 /布幕操控 | 19 |
| 9. | 結束        | 20 |

V1.0-20220313

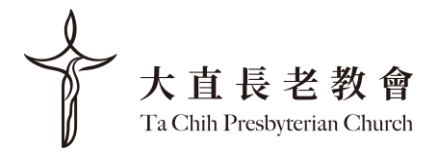

## 1. 開機

- 抽屜拿鑰匙·將鑰匙插入開關·轉到"ON"的位置·之後 電腦會自動順序開起所有電源。

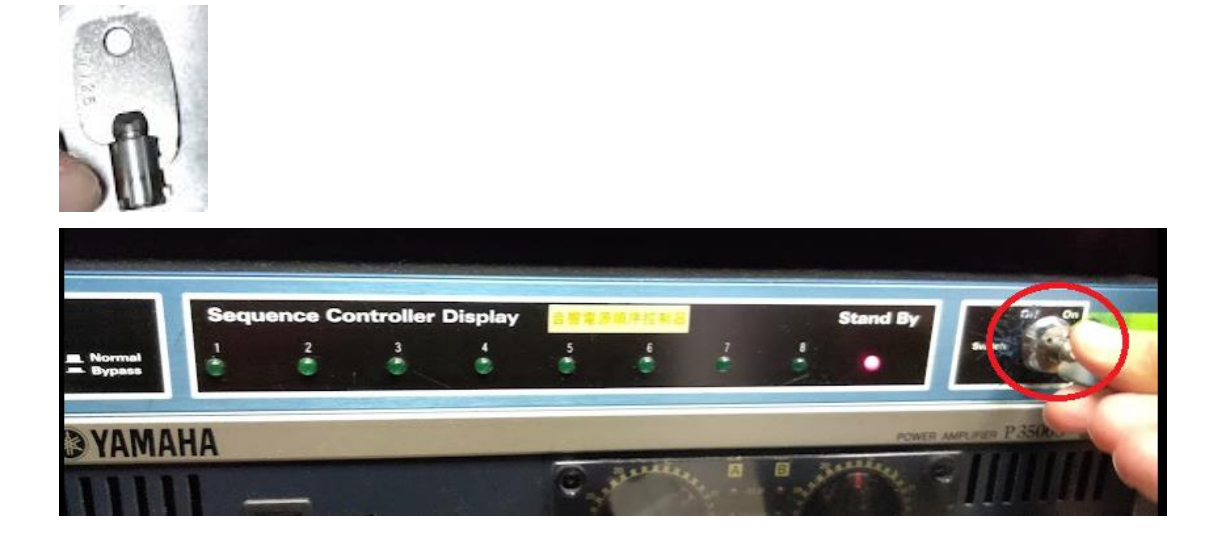

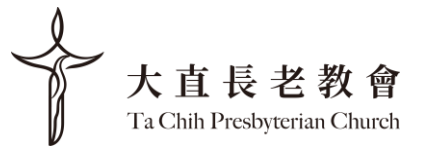

#### 2. 聲音

- 在控制台右下方選擇台語或華語

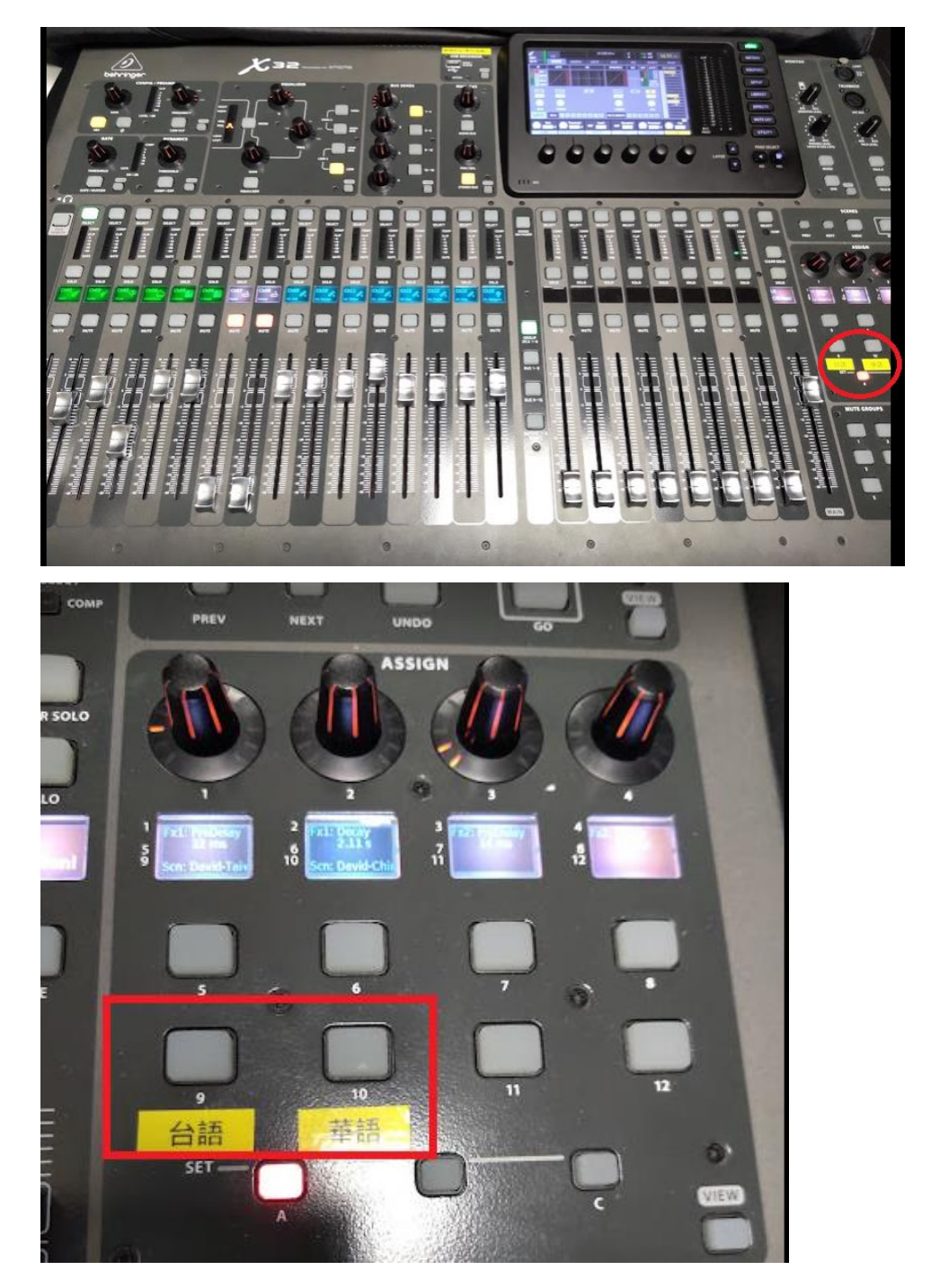

- 右上螢幕會出現下面訊息,按 "YES", 聲音基本上都已經 設定好,不需要做任何變動。

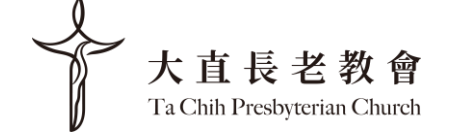

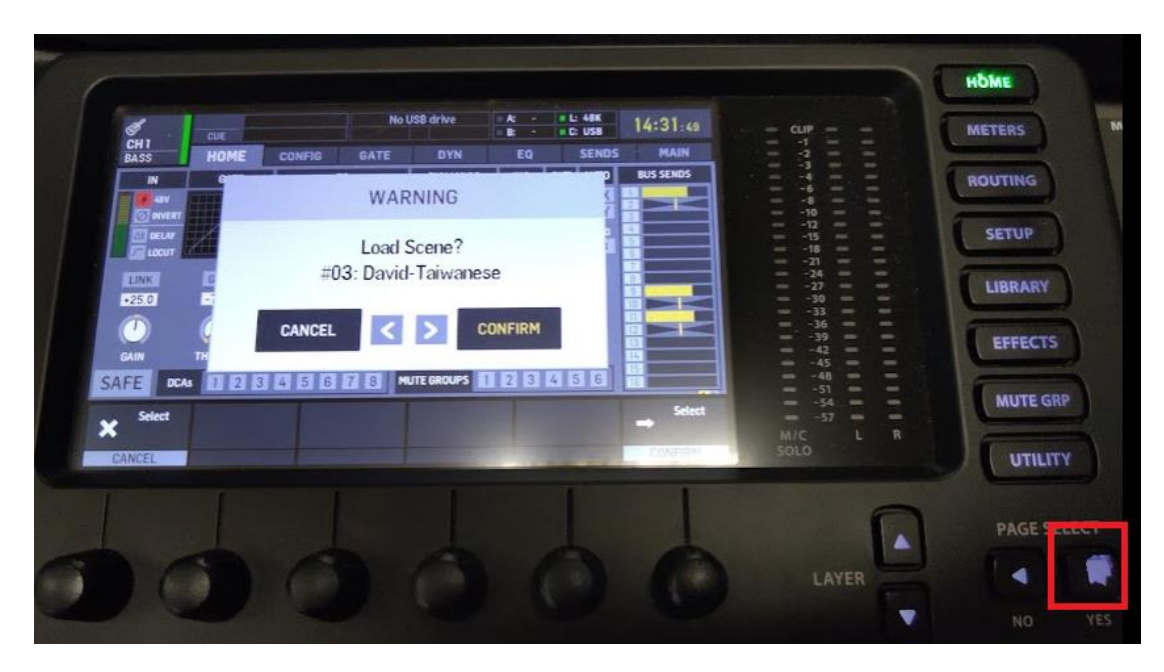

一開始的設定會是 CH 1-16 · 如果有需要更改 · 先按

CH17-32 就會跳到下一頁

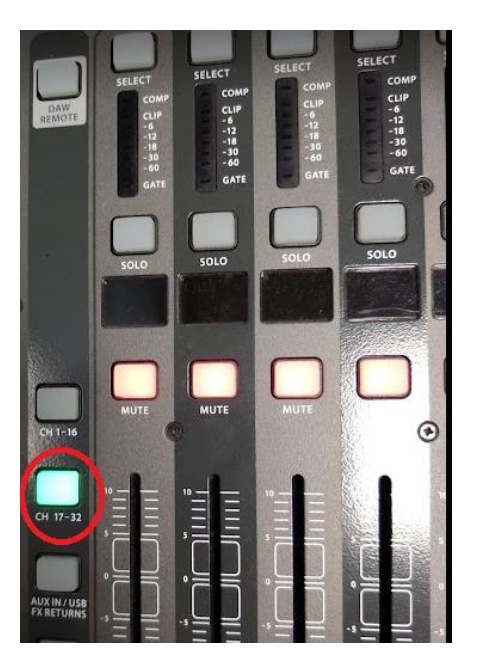

- CH29,30 是 PPT 電腦配音控制

- CH27,28 是筆電投影用( Chromecast 是方便講道者將其 自攜的設備(例 NB)投影到輸出系統·外接筆電是用連接 wifi 的方式選擇 TCPC\_5GWLAN · 密碼 @00987365@)

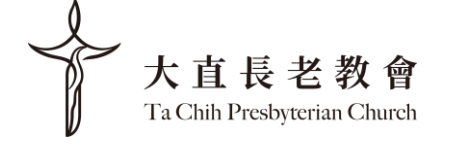

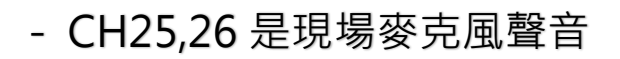

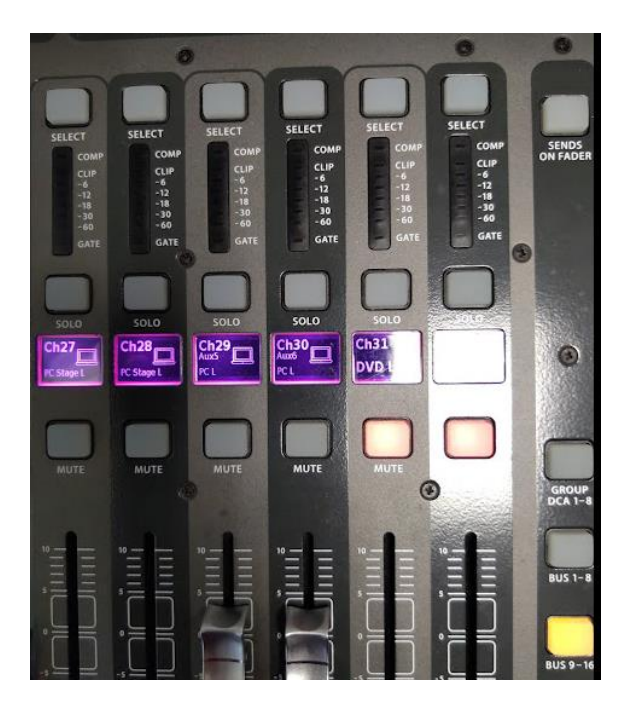

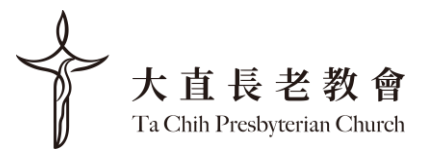

#### 3. 螢幕

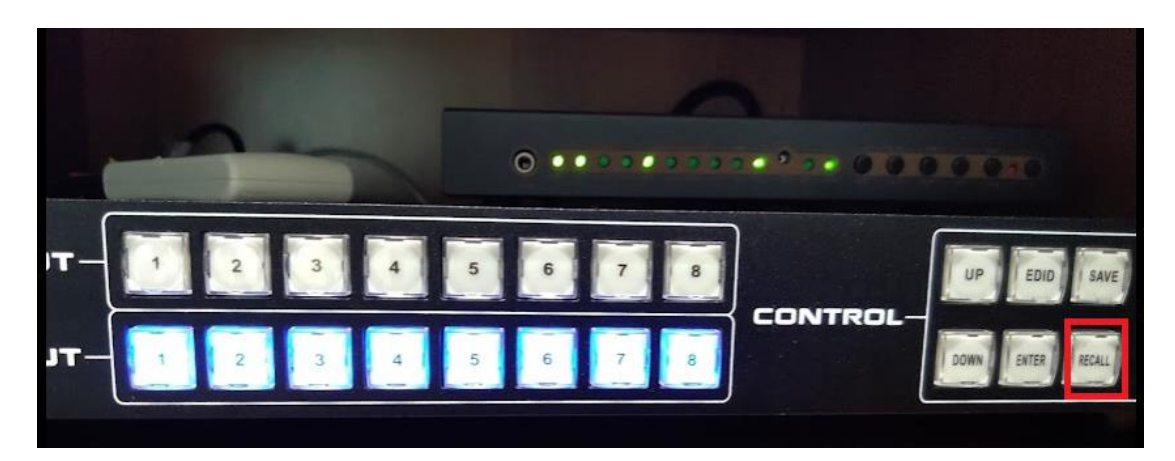

- Recall 1 · 預設值 (可將前方 PC 投影到下拉布幕+4 台電 視+音控室螢幕上+宣教中心投直播軟體 OBS 輸出- 如下圖 示)

- Recall 2 · 講員使用 Chromecast 的 PPT 播放

- Recall 3 · 可將前方 PC 投影到下拉布幕+4 台電視+音控 室螢幕+宣教中心投後方攝影機

Recall 1 圖示:

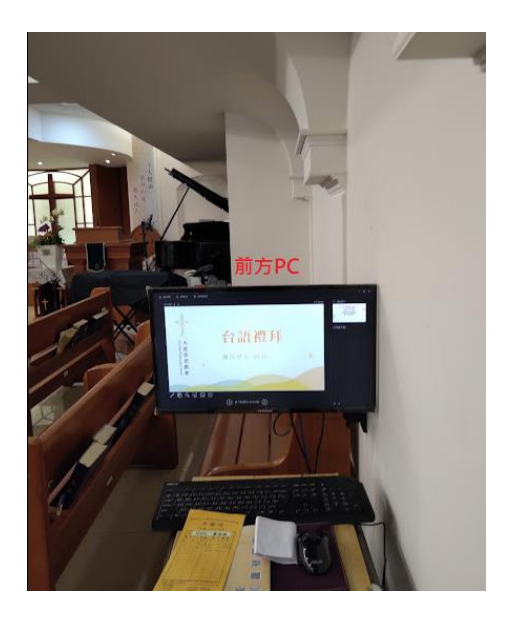

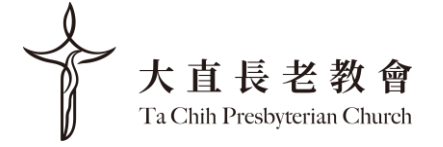

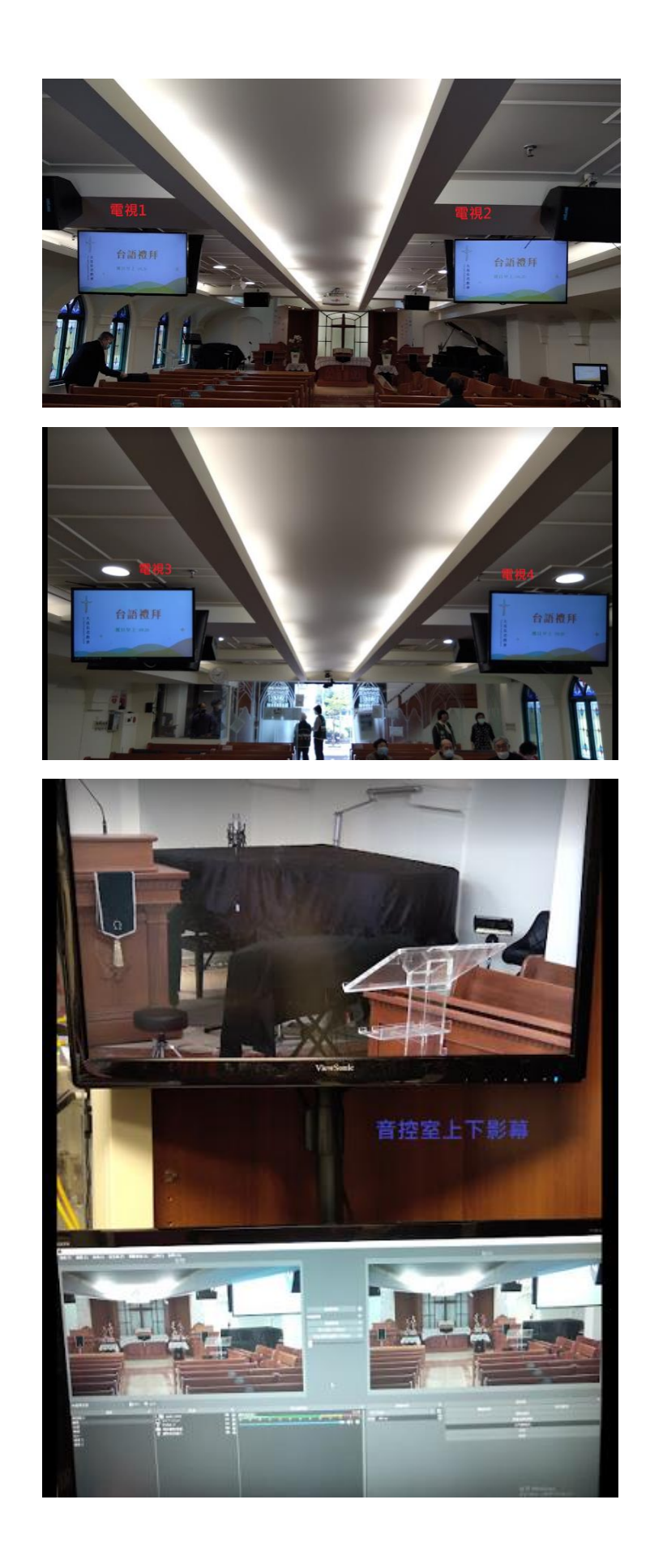

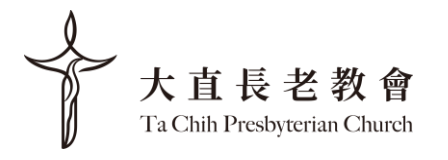

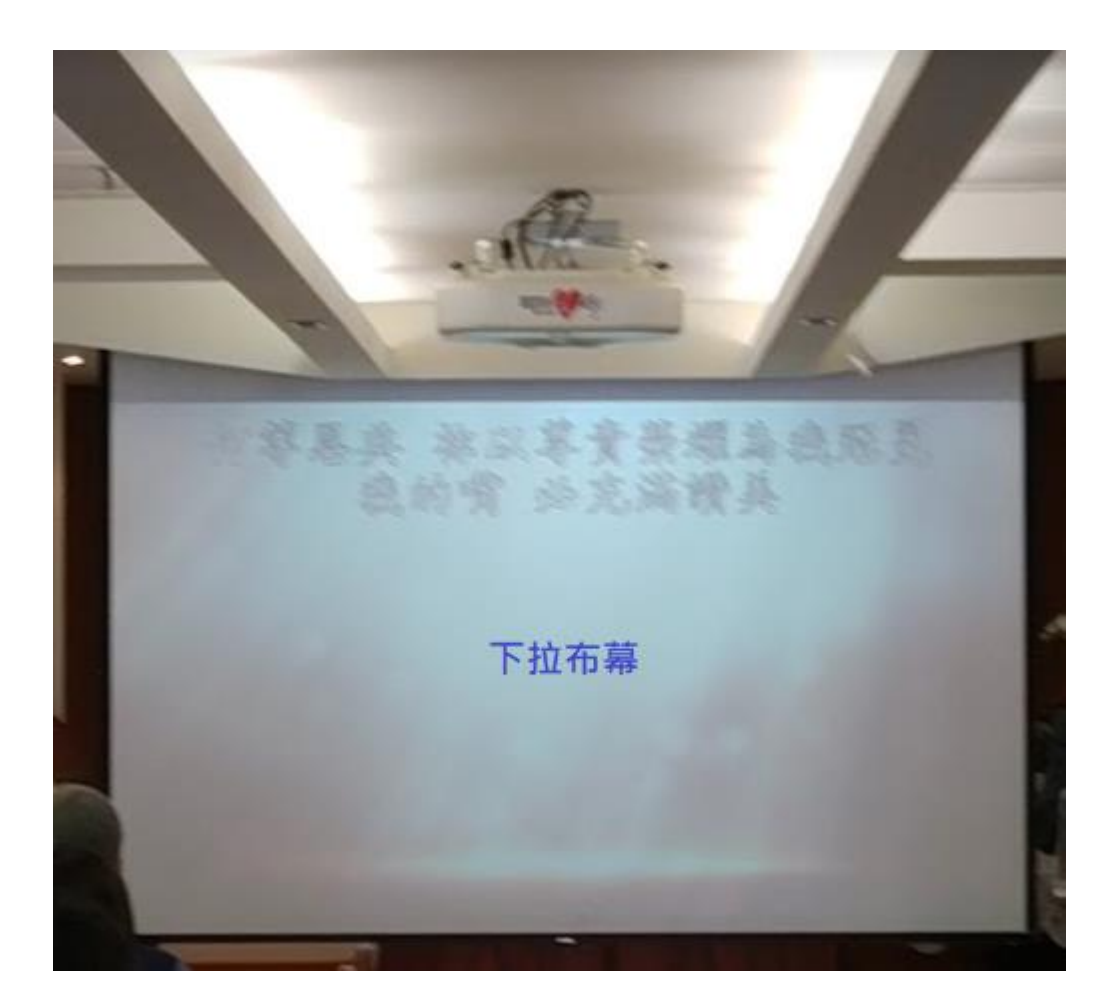

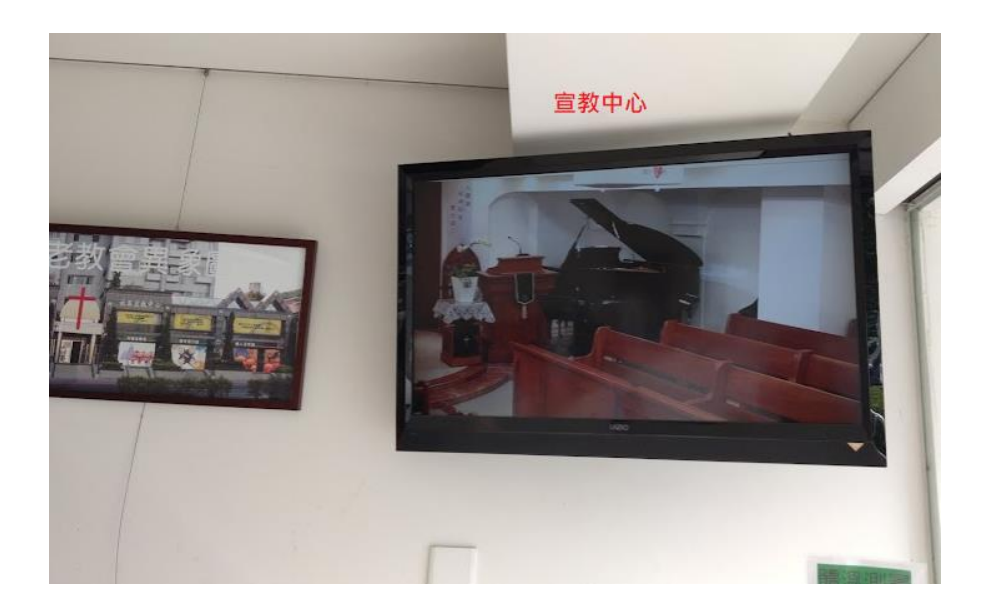

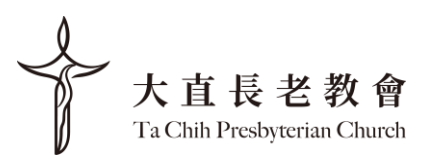

#### 4. 投影機

- 投影機開關,每次開關都會有等待時間,開機1分鐘,關機5分鐘。

- 為了避免投影機的燈光照到主講者或有時需要單獨讓投影
 畫面消失,常常會按 "AV mute"關上放映頭,所以在主日
 進行期間,請用 "AV mute"控制投影機。

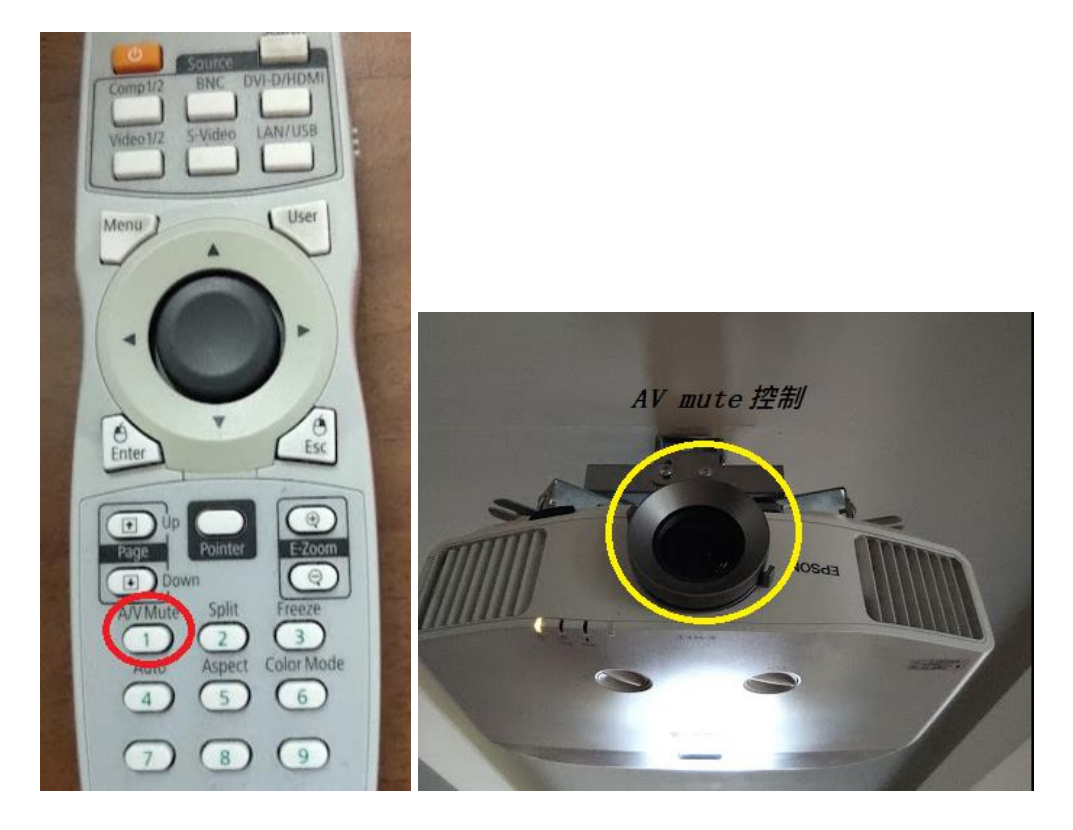

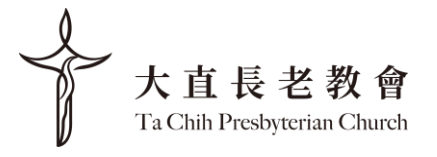

#### 5. 主堂前方電視

- 面向講道、司會和敬拜團的電視會需要手動開啟,遙控器 會擺在前方 PC 架子裡。

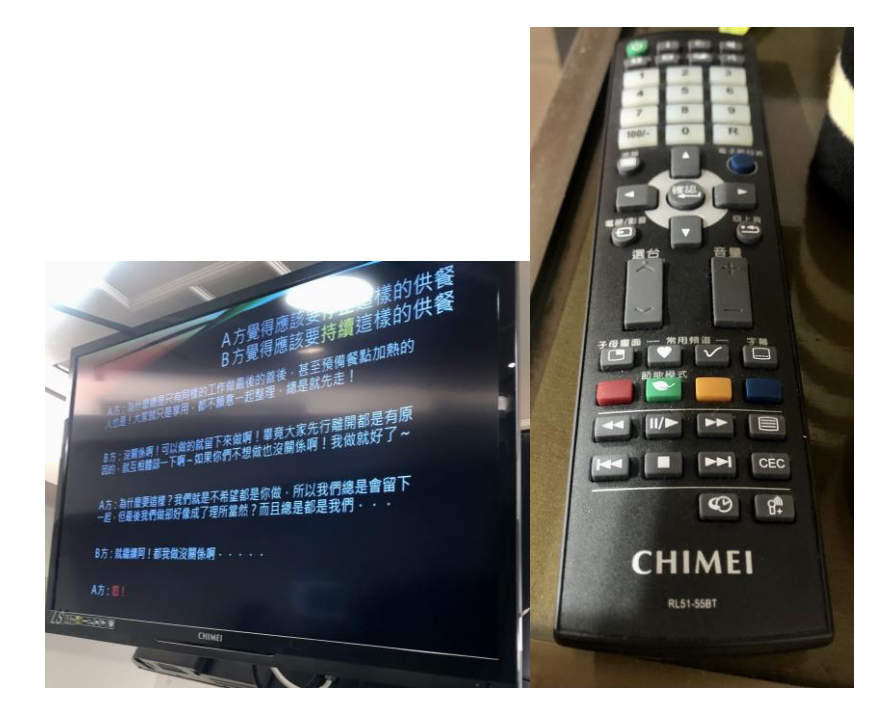

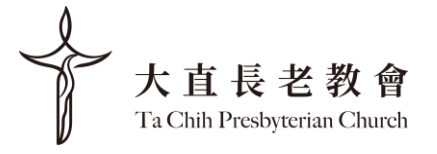

#### 6. 直播

- 導播機會跟隨總開關一起開機,會有預設設定可以使用 - 建議直播時螢幕選取"ATEM Software control "來使用 正確設定

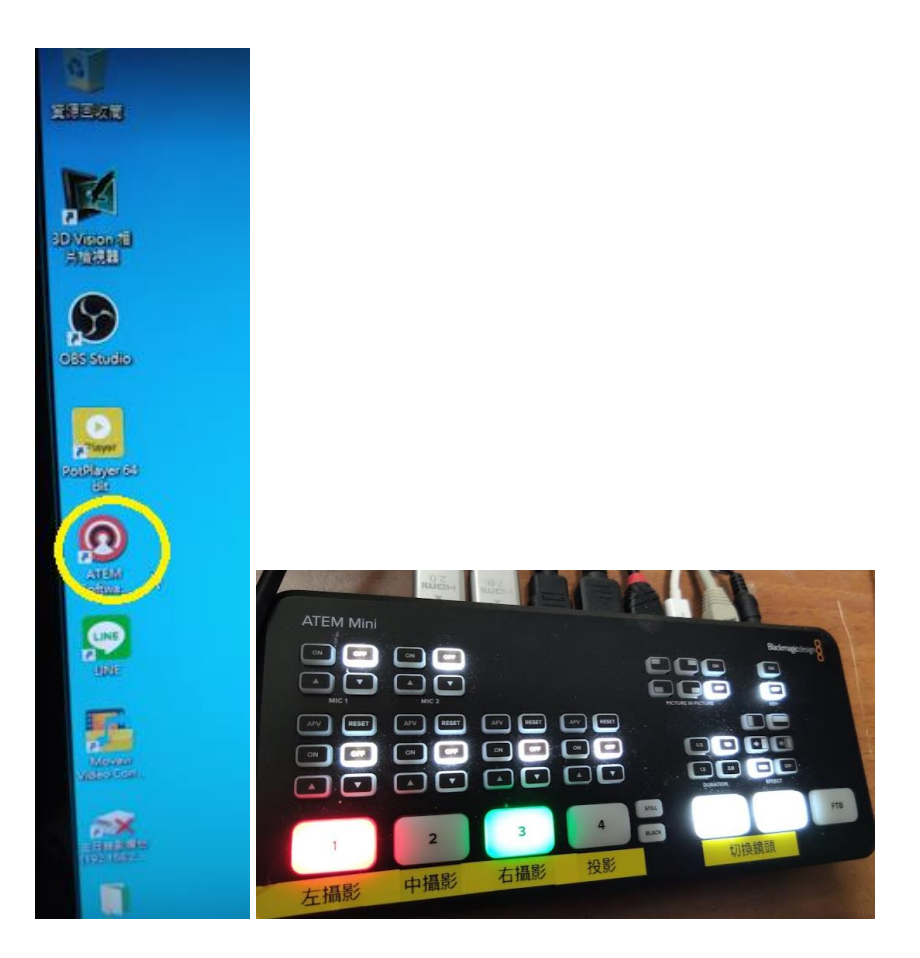

- File->Restore 選 TCPC normal 設定檔 -> 按 Restore button

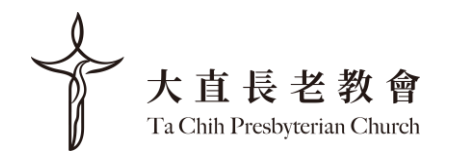

| and the second second se | sothat Helb  | -        |           |                                                                                          |                     |                                                                                         |
|----------------------------------------------------------------------------------------------------|--------------|----------|-----------|------------------------------------------------------------------------------------------|---------------------|-----------------------------------------------------------------------------------------|
| Restore                                                                                                    | Ctrl+R       |          |           |                                                                                          |                     |                                                                                         |
| Save                                                                                                    | Ctrl+S       | e Contro | ol        |                                                                                          |                     |                                                                                         |
| Save As                                                                                                    | Ctrl+Shift+S |          |           |                                                                                          |                     |                                                                                         |
| Autosave                                                                                                    |              |          |           |                                                                                          |                     |                                                                                         |
| Saue Startius                                                                                                    | Crate        |          |           |                                                                                          |                     |                                                                                         |
| Clear Startup                                                                                                    | State        |          |           |                                                                                          |                     |                                                                                         |
|                                                                                                    |              |          |           |                                                                                          |                     |                                                                                         |
| Connection                                                                                                    |              |          |           | O Parton                                                                                 |                     |                                                                                         |
| Connection<br>Preferences                                                                                                    | Ctrl+,       |          |           | Restore                                                                                  |                     |                                                                                         |
| Connection<br>Preferences<br>Exit                                                                                                    | Ctrl+,       | V4 BLK   | COL1 COLZ | Restore ← → - ↑                                                                          | <mark>日</mark> > 本相 | ♥ → 文件 → TCPC_Settings → TCPC_Offic                                                     |
| Connection<br>Preferences<br>Exit                                                                                                    | Ctri+,       | 04 BLK   | COL1 COLZ | ⑦ Restore ← → ・ ↑ 組合管理 •                                                                 | **** *** 新增資料3      | ♥ → 文件 → TCPC_Settings → TCPC_Offic<br>E                                                |
| Connection<br>Preferences<br>Exit                                                                                                    | Ctrl+,       | V4       | COL1 COL2 | <ul> <li>● Restore</li> <li>● ● ↑</li> <li>組合管理 ●</li> <li>● 表考</li> </ul>               | * 本務 新期資料3 *        | )文件 > TCPC_Settings > TCPC_Offic<br>に<br>名明                                             |
| Connection<br>Preferences<br>Exit                                                                                                    | Ctrl+,       | A4 BLK   | COLT COLZ | <ul> <li>● Restore</li> <li>● ● ↑</li> <li>組合管理 ●</li> <li>● 複巻</li> <li>■ 国片</li> </ul> | * 本都<br>新增資料3       | <ul> <li>文件 &gt; TCPC_Settings &gt; TCPC_Offic</li> <li>名明</li> <li>TCPCrmit</li> </ul> |

| Program         | V Preview      | Next Transition                      | 🖌 Transition Style | 🖌 Fade To Black   |
|-----------------|----------------|--------------------------------------|--------------------|-------------------|
| Key 1           |                |                                      |                    |                   |
| ownstream Key   | SuperSource    | Color                                | Audio              | Camera            |
| Downstream Keys |                | <ul> <li>Color Generators</li> </ul> | 🖌 Audio Mixer      | 🖌 Camera Settings |
| Nedia           |                |                                      |                    |                   |
|                 | Media Player 1 |                                      |                    |                   |
| Macro           | Other          |                                      | Audion             | ✓ HyperDecks      |
| Macros          | Settings       | Video Mode                           | · ········         |                   |
| Output          |                |                                      |                    |                   |

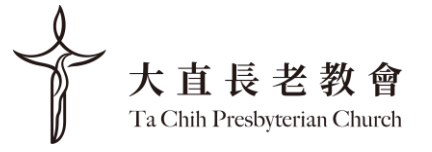

- 控制台內容:

1.左邊攝影機 2.中間攝影機 3. Chromecast 或另一台攝影機 4. PPT 投影

鏡頭切換: Auto(漸進切換)/ Cut(瞬間切換)

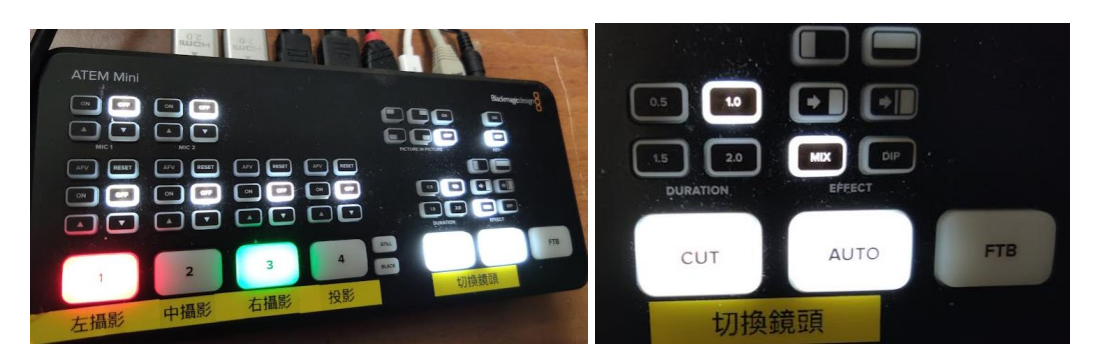

- 音控室裡有兩個螢幕

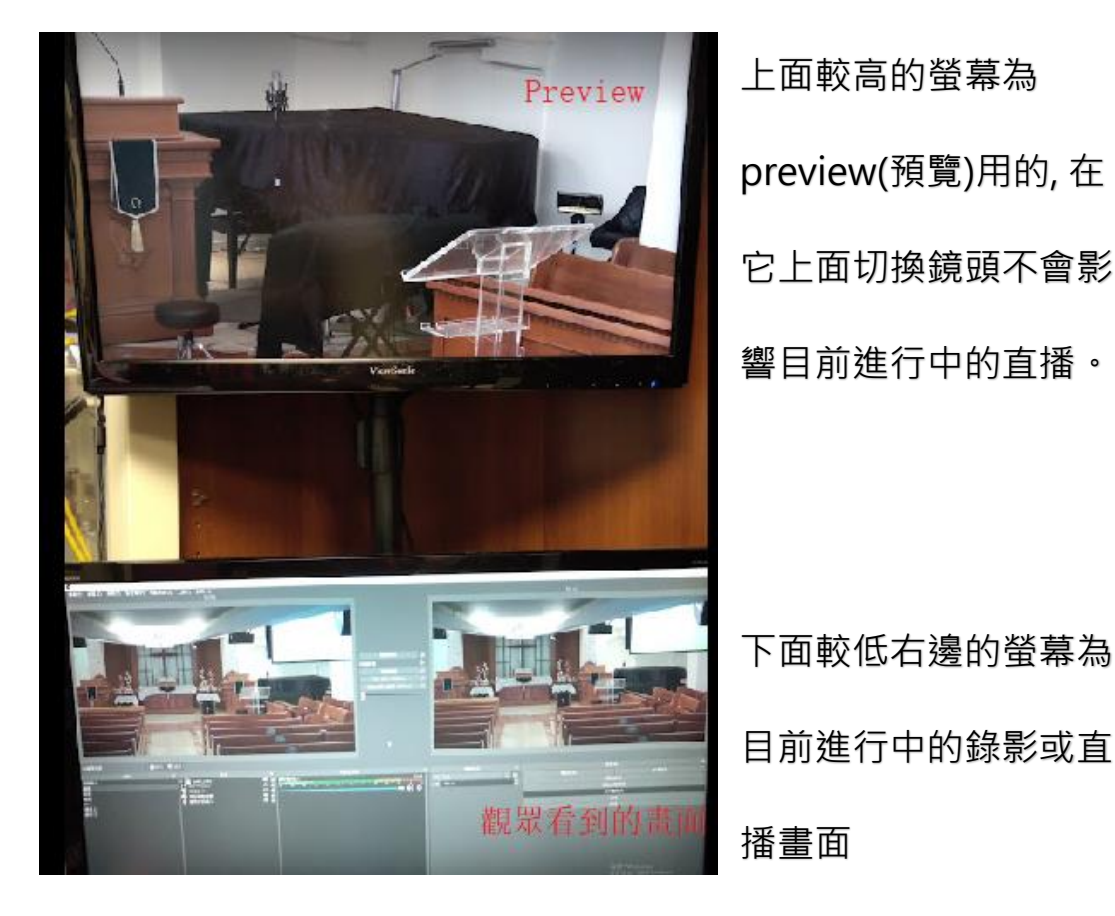

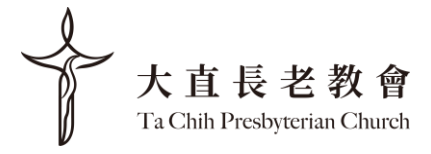

#### **7.** OBS

螢幕選 OBS --> 管理直播 --> 選現有的直播-->選台語/華 語直播->再按下"串流+直播"

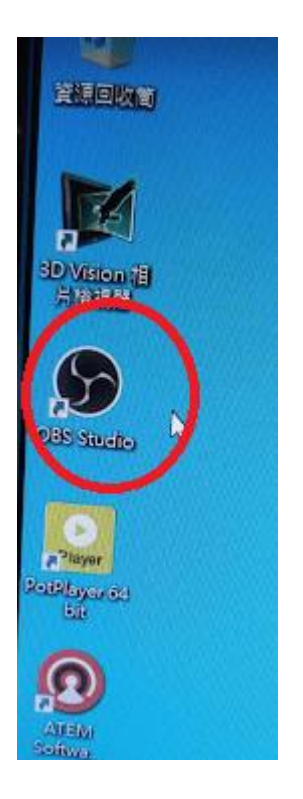

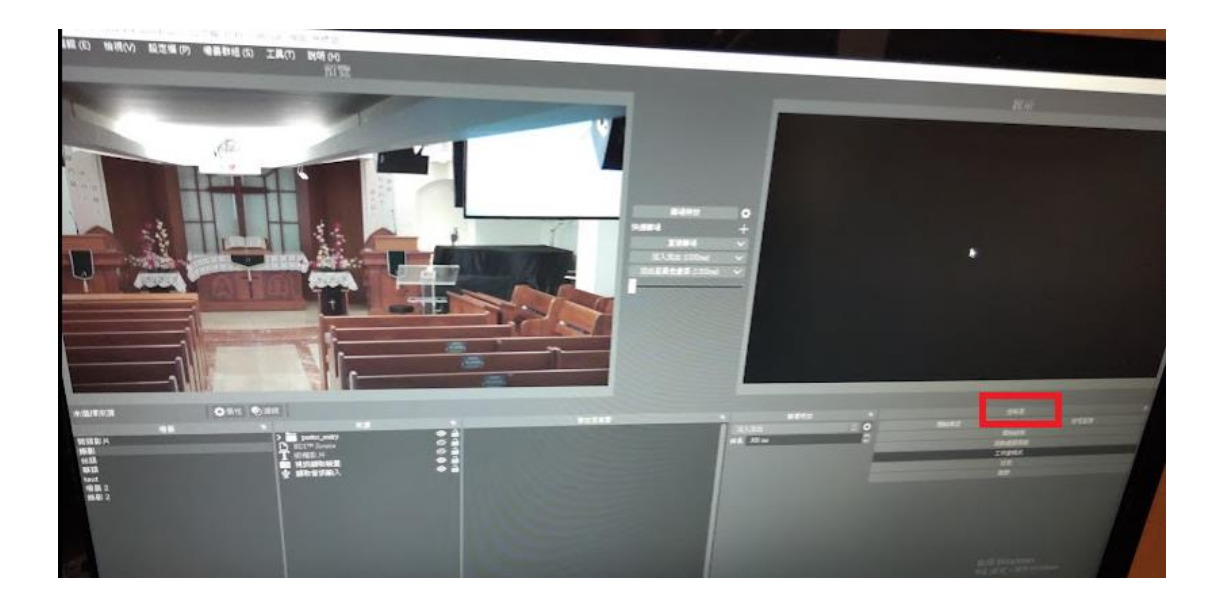

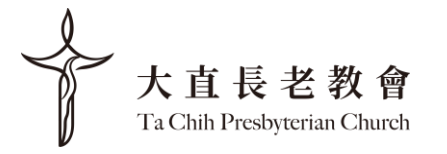

|           |             |                                                                      | 1 st                                                                                                    |
|-----------|-------------|----------------------------------------------------------------------|----------------------------------------------------------------------------------------------------|
| YouTube ; | 直櫹設定 - 預道:大 | 直長老教會                                                                |                                                                                                    |
| 建立新闻      | 選擇現有直播      |                                                                      | A DESCRIPTION OF THE REAL OF THE REAL OF T |
|           | 標題          | 我的直播                                                                 |                                                                                                    |
|           | 攔通          |                                                                      |                                                                                                    |
|           |             |                                                                      |                                                                                                    |
|           |             |                                                                      |                                                                                                    |
| 12        | 湿觉相限+       | 公開                                                                   |                                                                                                    |
|           | 分類          | 12065                                                                |                                                                                                    |
| ·這部影 片    | 得為兒童打造的嗎?。  | <ul> <li>● 答,這不是為兒童打造的影片 <u>①</u></li> <li>● 是,這是為兒童打造的影片</li> </ul> |                                                                                                    |
|           |             |                                                                      |                                                                                                    |

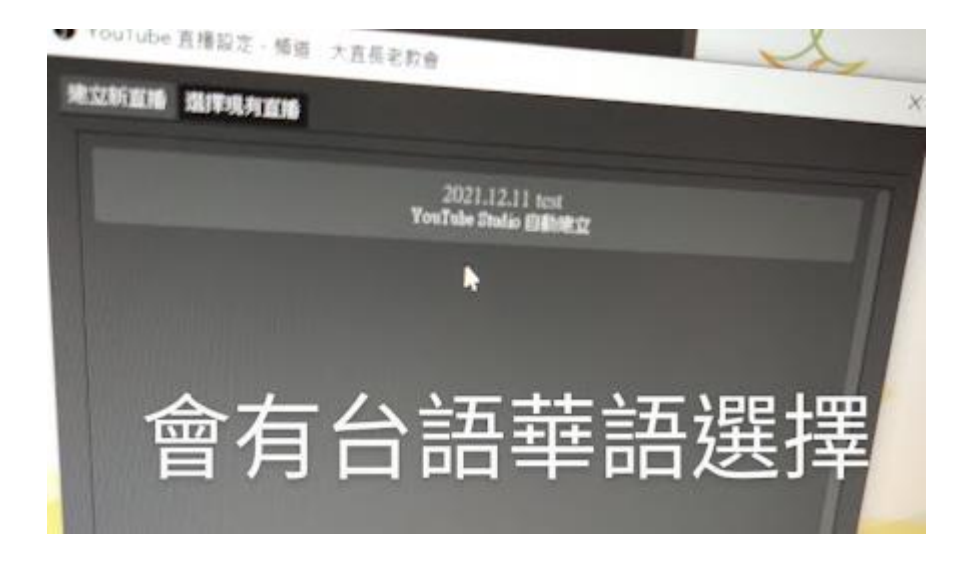

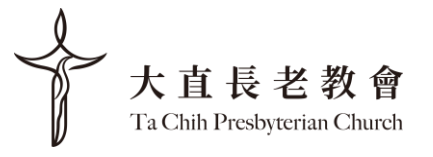

- 如何播放宣教中心螢幕

在播放螢幕按右鍵 --> 全螢幕投影 --> 1080P2.1 ....

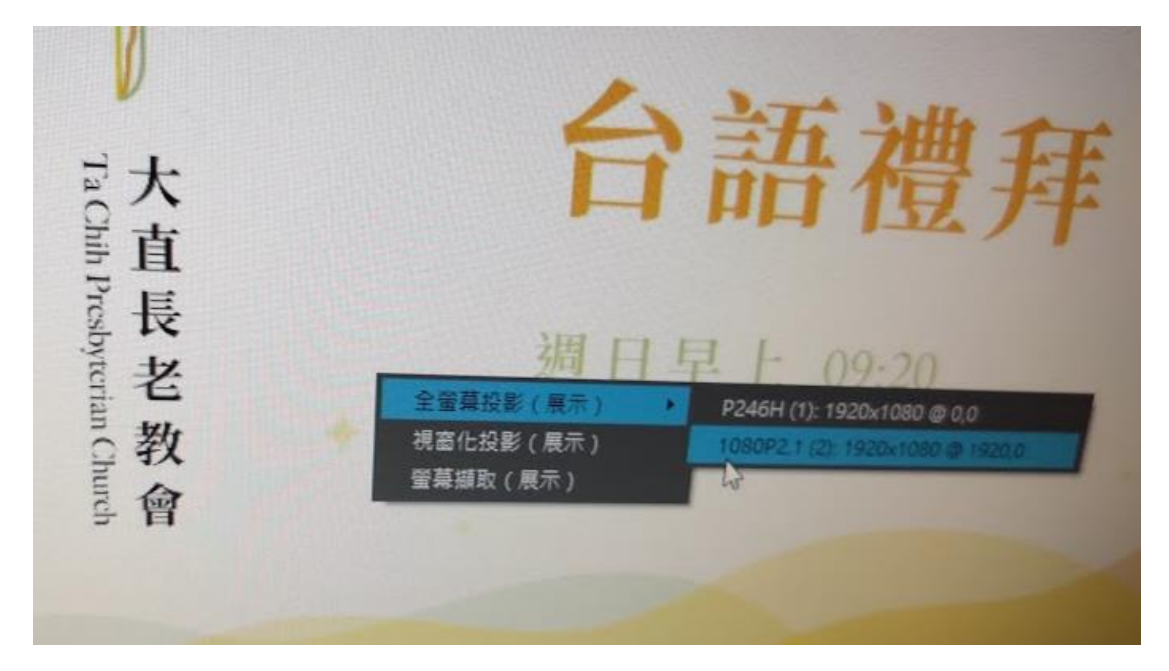

螢幕左下角會出現兩個 OBS icon,左邊是主堂螢幕,右邊是宣教中心的螢幕

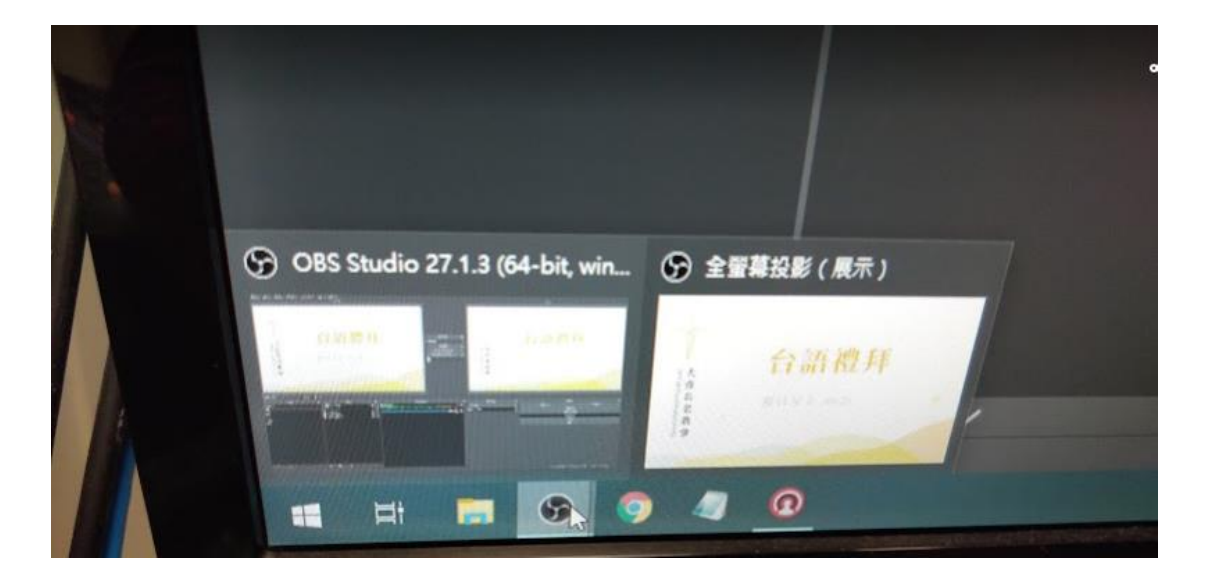

當我們按下管理直播後,紅框框會自動變成"結束直播"

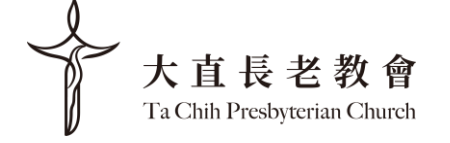

|                |      | 控制系    |      | - |
|----------------|------|--------|------|---|
|                | 明始串流 |        | 管理直接 | k |
|                |      | 開始孫察   |      |   |
|                |      | 啟動虛擬相構 |      |   |
|                |      | 工作室模式  |      |   |
|                |      | 設定     |      |   |
| Contractor and |      | 離開     |      |   |

#### - 直播其他選項

根據現場狀況,可選擇"直播","直播敬拜無字幕"," 直播時 有版權之影片"選擇完,再按上方螢幕"直接轉場"或是"淡入淡 出"即可

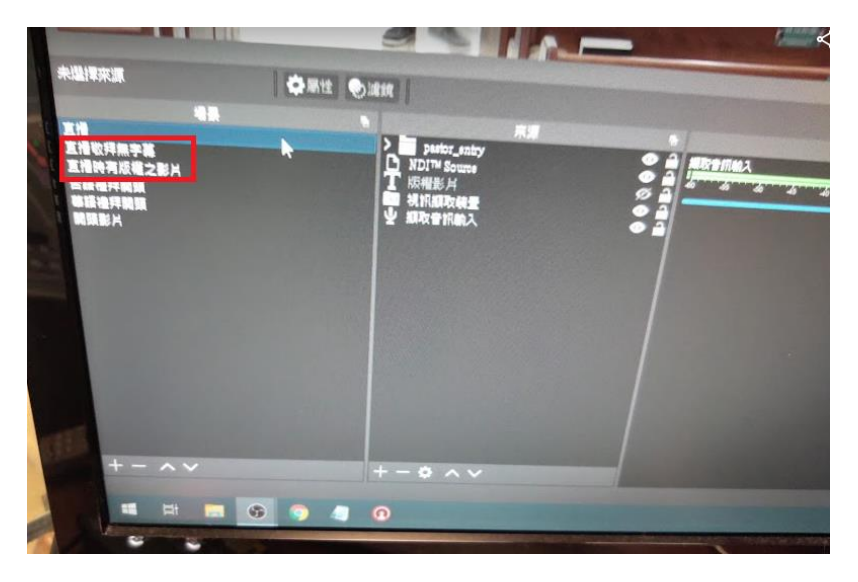

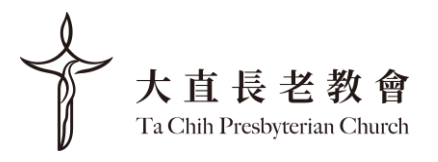

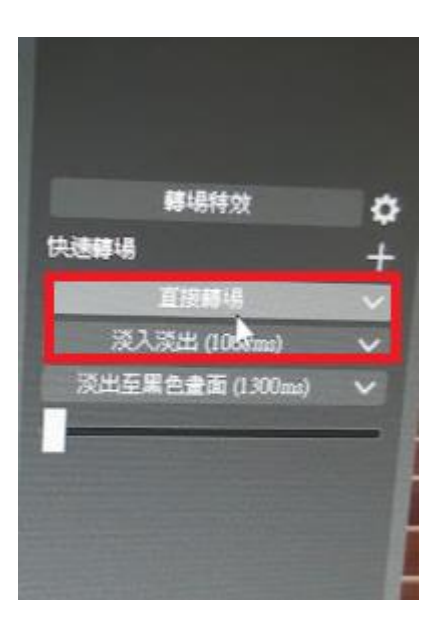

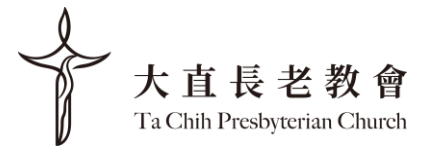

#### 8. 攝影機 /布幕操控

- 攝影機操控, 在桌子下方有攝影機搖控器, 可用搖控器操縱 Zoom in/out。目前有左攝影和中攝影機控制器

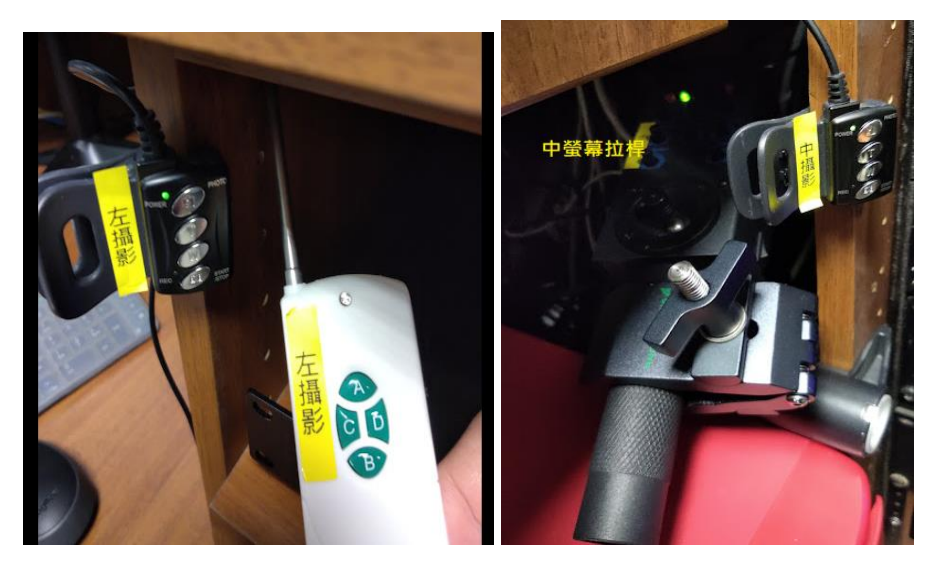

- 布幕操控,在門邊牆壁上。

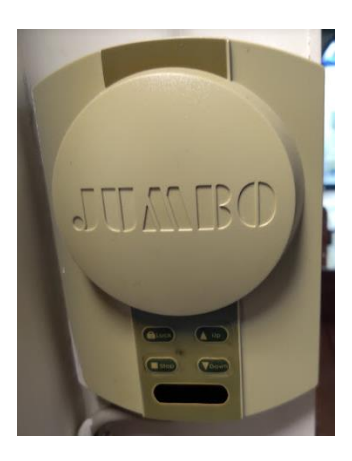

- 看影片時要把前排走道日光燈關閉和投射燈關閉

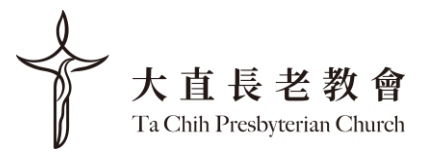

## 9. 結束

- OBS Studio 中,按淡出至黑色畫面鍵

- OBS Studio 中,按結束直播鍵來停止直播錄影

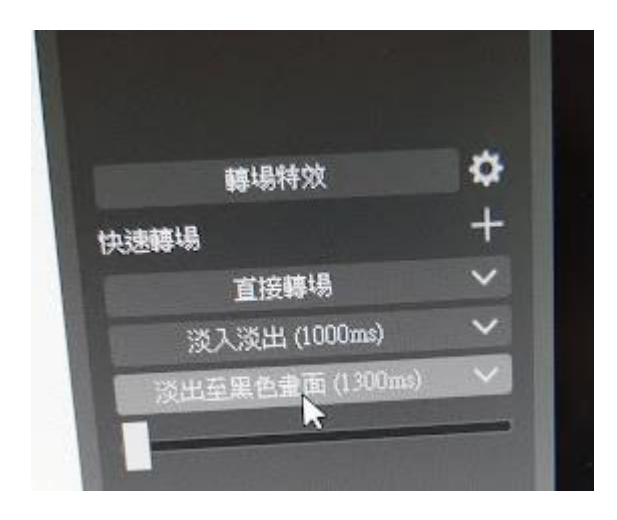

- 鑰匙轉至 Off

- 關冷氣和音控室燈

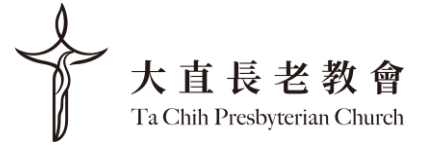